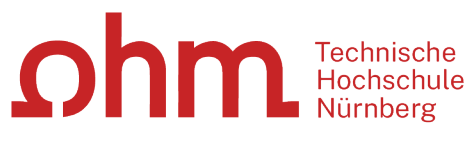

INTERN

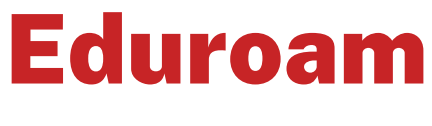

Einrichtung unter MacOS

## Zentrale IT

Technische Hochschule Nürnberg Kesslerplatz 12, 90489 Nürnberg

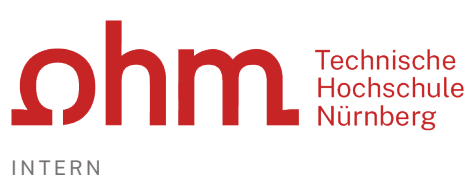

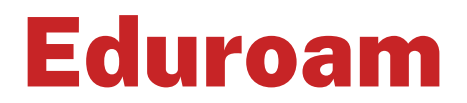

### Einrichtung unter MacOS

Mit Eduroam steht Ihnen als Hochschulangehöriger ein WLAN-Zugang zur Verfügung,

- am Campus der Technischen Hochschule Nürnberg
- weltweit an allen teilnehmenden Hochschulen, da Eduroam eine internationale Initiative der Hochschulen ist.

## **1. Schritt: Neues Netzwerk einrichten**

Bevor Sie Eduroam nutzen können, müssen Sie einmalig die WLAN-Schnittstelle konfigurieren.

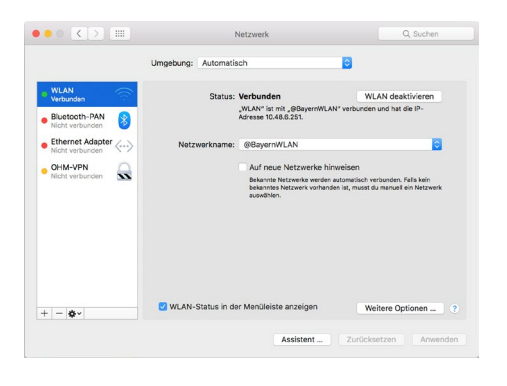

- Systemeinstellungen
- > Netzwerk

Sie klicken auf das Pfeil-Feld hinter **Netzwerkname** und wählen

Eduroam

Sollte Eduroam nicht angeboten werden, wählen Sie

WLAN-Netswert finder und damit verbinden
 Geweit Besch wenne von des Geweinheitung des Netswerts
 Sicherheite Besch wenne von des Geweinheitung des Netswerts
 Geweitung Desses Netswerts merken
 Netzwerts aufzuger Abbrechen Verbinden

> Mit anderem Netzwerk verbinden ...

Hier geben Sie ein:

Netzwerkname: eduroam

Sicherheit: Firmenweiter WPA2

# 2. Schritt: Anmeldung

### **Benutzername**

Der Benutzername für Eduroam setzt sich zusammen aus

- Dem Benutzernamen, den Sie auch für die Anmeldung an den PCs der Hochschule verwenden und
- der Domain @th-nuernberg.de

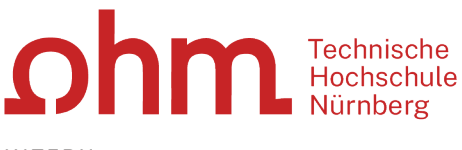

INTERN

#### **Beispiele:**

Studentin Erika Mustermann: mustermanner12345@th-nuernberg.de

Frau Prof. Dr. Elfriede Musterfrau: musterfrauel@th-nuernberg.de

## Kennwort

Als Kennwort verwenden Sie nicht das E-Mail-Passwort! Stattdessen gilt hier Ihr **Passwort für die MSAD**, mit dem Sie sich auch an Windows-Arbeitsplätzen der Hochschule anmelden.

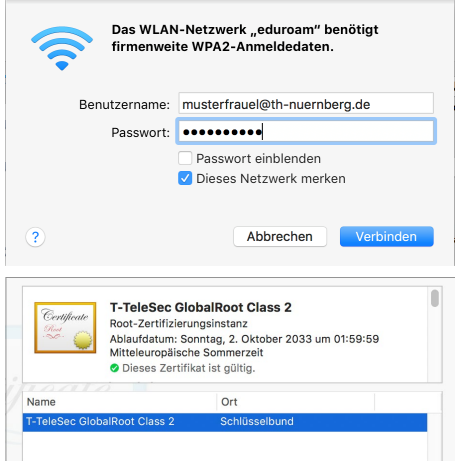

Sie geben Benutzername und Ihr MSAD-Passwort ein.

Verbinden
Unter Umständen werden Sie im nächsten Schritt gebeten, das
Zertifikat von Eduroam zu bestätigen.

#### Zertifikat einblenden

#### Fortfahren

Sie nehmen Änderungen an Ihren Systemeinstellungen für Zertifizierungen vor. Geben Sie Ihr Kennwort mides zu erlauben. Name: Elfriede Musterfrau Kennwort Abbrechen Einstellungen aktualisieren Hier geben Sie Benutzername und Passwort für Ihren Mac-Arbeitsplatz ein.

Sie verwenden an dieser Stelle den Namen und das Passwort, mit dem Sie aktuell an Ihrem Mac arbeiten.

## 3. Schritt: Verbindungsaufbau

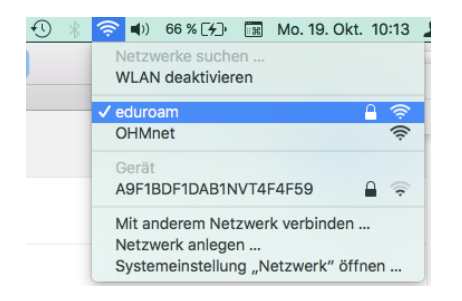

Sobald Sie in Reichweite von Eduroam sind, klicken Sie oben auf das Netzwerksymbol und wählen

eduroam